# PROGRAMA DE GESTÃO E DESEMPENHO -TELETRABALHO

### Manual de Orientação para Servidores

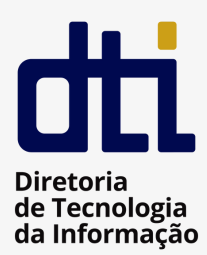

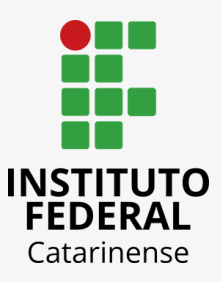

# SUMÁRIO

| 1. Objetivos                                               | 02   |
|------------------------------------------------------------|------|
| 2. Disposições Iniciais                                    | 02   |
| 3. Legislação                                              | 02   |
| 4. Que tipo de atividades enquadram-se na forma remota?    | 02   |
| 5. Que tipo de atividades não enquadram-se na forma remota | ?.03 |
| 6. Visão Geral do Sistema                                  | 03   |
| 7. Ponto Eletrônico                                        | 09   |
| 8. Disposições Finais                                      | 09   |
| 9. Referências                                             | 09   |

### **1 OBJETIVOS**

1.1 O presente manual orientará os servidores que aderirem ao Programa de Gestão e Desempenho - modalidade Teletrabalho.

# **2 DISPOSIÇÕES INICIAIS**

2.1 O **Programa de Gestão e Desempenho (PGD)** é uma ferramenta de gestão autorizada em ato normativo de Ministro de Estado e respaldada por norma de procedimentos gerais, que disciplina o exercício de atividades em que os resultados possam ser efetivamente mensurados, cuja execução possa ser realizada pelos participantes. No âmbito do IFC, a regulamentação foi aprovada por meio da Resolução 23/2022 - Consuper.

2.2 O **Teletrabalho** é a modalidade de trabalho em que o cumprimento da jornada regular pelo participante pode ser realizado fora das dependências físicas do órgão, em regime de execução parcial ou integral, de forma remota e com a utilização de recursos tecnológicos, para a execução de atividades que sejam passíveis de controle e que possuam metas, prazos e entregas previamente definidos e, ainda, que não configurem trabalho externo, dispensado do controle de frequência.

## 3 LEGISLAÇÃO

- Instrução Normativa Nº 65, DE 30 DE julho DE 2020 DOU Imprensa Nacional;
- PORTARIA Nº 267, DE 30 DE ABRIL DE 2021 DOU Imprensa Nacional;
- DECRETO Nº 11.072, DE 17 DE MAIO DE 2022 DOU Imprensa Nacional;
- <u>Resolução 23-2022 Aprova Programa de Gestão Teletrabalho Anexo.</u>

### **4** QUE TIPO DE ATIVIDADES ENQUADRAM-SE NA FORMA REMOTA?

- Atividades cuja natureza demande maior esforço individual e menor interação com outros agentes públicos;
- Atividades cuja natureza de complexidade exija elevado grau de concentração; ou

• Atividades cuja natureza seja de baixa a média complexidade com elevado grau de previsibilidade e/ou padronização nas entregas.

### **5** QUE TIPO DE ATIVIDADES NÃO ENQUADRAM-SE NA FORMA REMOTA?

- Atividades cuja natureza exija a presença física do participante na unidade ou que sejam desenvolvidas por meio de trabalho externo;
- Atividades que reduzam a capacidade de atendimento de setores que atendam ao público interno e externo;
- Atividades executadas sem a viabilidade técnica de acesso aos sistemas institucionais com a devida segurança da informação;

### **6 VISÃO GERAL DO SISTEMA**

|                                                                           |   | Identifique-se no gov.br com:                                                           |
|---------------------------------------------------------------------------|---|-----------------------------------------------------------------------------------------|
| ENTRAR NO SISTEMA                                                         | _ | 💶 Número do CPF                                                                         |
| Usar as credenciais do <b>gov.br</b>                                      | r | Digite seu CPF para <b>criar</b> ou <b>acessar</b> sua conta gov.br. CPF Digite seu cpf |
| Assess free públics                                                       |   | Continuar                                                                               |
| Acessar area publica 7                                                    |   |                                                                                         |
| igite a sua senha:                                                        |   | Esta é a tela inicial do Sistema Pola                                                   |
| vigite a sua senha;                                                       |   | 4 Esta é a tela inicial do Sistema Pola<br>Acesse com o perfil de <b>Servidor</b> .     |
| Digite a sua senha;                                                       |   | Esta é a tela inicial do Sistema Pola<br>Acesse com o perfil de <b>Servidor</b> .       |
| Digite a sua senha;<br>Digite sua senha<br>CPF<br>000.000.000-00<br>Senha |   | Esta é a tela inicial do Sistema Pola<br>Acesse com o perfil de Servidor.               |

### 6.2 COMO FAZER O CADASTRO

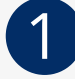

### Clique em + Novo plano individual;

#### Plano individual do servidor

+ Novo plano individual

Visualize, adicione e altere os seus planos individuais

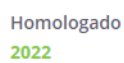

#### $\bigcirc$

#### Preencha o Nome da Equipe e o Ano;

#### Plano individual do servidor

| * Campos obrigatórios                                                 |
|-----------------------------------------------------------------------|
| Nome *                                                                |
| Bárbarah                                                              |
| Siape                                                                 |
| 000000                                                                |
| Unidade de localização                                                |
| POLARE TESTE 2                                                        |
| Carga Horária                                                         |
| 40                                                                    |
| Equipe                                                                |
| Digite o nome da sua equipe                                           |
| Ano*                                                                  |
| Digite o ano                                                          |
| Modalidade de trabalho *                                              |
| ○ Presencial ○ Teletrabalho integral ○ Teletrabalho parcial (Híbrido) |

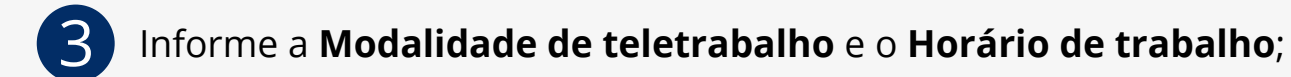

|    | POLARE TESTE 2                                                                                                    |  |
|----|----------------------------------------------------------------------------------------------------|--|
|    | Carga Horária                                                                                                    |  |
|    | 40                                                                                                    |  |
|    | Equipe                                                                                                    |  |
|    | Digite o nome da sua equipe                                                                                                    |  |
|    | Ano *                                                                                                    |  |
|    | Digite o ano                                                                                                    |  |
|    | Modalidade de trabalho *   Presencial O Teletrabalho integral O Teletrabalho parcial (Híbrido) Horário de trabalho * Dia da Semana * Osegunda-feira O Quarta-feira O Quinta-feira O Sexta-feira O Sábado O Domingo Horário * Início * Fim * |  |
|    | Adicionar horário                                                                                                    |  |
|    |                                                                                                    |  |
| 6. | 3 COMO CADASTRAR ENTREGAS DO PLANO                                                                                                    |  |
|    |                                                                                                    |  |
|    |                                                                                                    |  |
|    | Clique em Cadastrar entregas para o plano                                                                                                    |  |

|     | enque em <b>cudustrar entregas para o plano</b> ,                                                                                                    |
|-----|----------------------------------------------------------------------------------------------------|
| 0   | Sucesso<br>- Plano salvo com sucesso!                                                                                                    |
| ♠ > | Plano individual do servidor 💙 Cadastro                                                                                                    |
|     | Novo plano individual do servidor (2023) cadastrado com sucesso                                                                                                    |
|     | A partir deste momento, este plano estará disponível na página de<br>planos individuais. Lembre-se que a qualquer momento você<br>poderá editá-lo ou excluí-lo.<br>Cadastrar entregas para o plano |
|     |                                                                                                    |

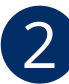

| Campos obrigatórios                           |                                                                                                    |                                            |
|-----------------------------------------------|----------------------------------------------------------------------------------------------------|--------------------------------------------|
| tulo*                                         |                                                                                                    |                                            |
| gite aqui o título da sua entrega             |                                                                                                    |                                            |
| nculo com atividade do plano gerencial da     | a unidade *                                                                                                    |                                            |
| ecione a atividade a ser vinculada            |                                                                                                    |                                            |
| scrição                                       |                                                                                                    |                                            |
| icione a descrição da sua entrega             |                                                                                                    |                                            |
| azo *                                         |                                                                                                    |                                            |
| 3/11/2022 até dd/mm/aaaa 🛗                    |                                                                                                    |                                            |
| po da entrega *                               |                                                                                                    |                                            |
| Remoto 🔿 Presencial                           |                                                                                                    |                                            |
| atus da entrega *                             |                                                                                                    |                                            |
| ) Prevista 🔘 Em execução 🔘 Finalizada         |                                                                                                    |                                            |
| ubtarefas da entrega                          |                                                                                                    |                                            |
| creva aqui uma tareja que subsidiara sua ent  | Adicionar entrega Sair sem salvar                                                                                                    |                                            |
| screva aqui uma tareja que subsidiara sua ent | Adicionar entrega Sair sem salvar                                                                                                    |                                            |
| Clique em Adicio                              | Adicionar entrega Sair sem salvar                                                                                                    | entrega;                                   |
| Clique em Adicio                              | Adicionar entrega<br>Sair sem salvar<br>Adicionar entrega<br>Adicionar entrega<br>Adicionar entr | entrega;                                   |
| Clique em Adicia                              | Adicionar entrega Sair sem salvar<br>onar outra para cadastrar nova                                                                                                    | entrega;                                   |
| Clique em Adicio                              | Adicionar entrega<br>Sair sem salvar<br>Sonar outra para cadastrar nova<br>Contra para cadastrar nova<br>Contra para cadas                                                                                                    | entrega;                                   |
| Clique em Adicio                              | Adicionar entrega<br>Sair sem salvar<br>Conar outra para cadastrar nova<br>Conar outra para cadastrar nova<br>Conar outra para cadastrar nov                                                                                                    | entrega;<br>esso<br>o plano<br>erá ajustar |

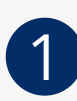

Localize as entregas cadastradas;

| Entregas 2022                                                                            | + Cadastrar entrega                         |
|------------------------------------------------------------------------------------------|---------------------------------------------|
|                                                                                          |                                             |
| Vizualização, cadastro e acompanhamento de entregas                                      | ^                                           |
|                                                                                          |                                             |
| <b>Q</b> Busca por nome ou sigla                                                         | Dezembro                                    |
| 🗌 Em execução 🚯 📄 Prevista 🚯 📄 Finalizada 🚯 📄 Pendente 🚯 📄 Cancelada                     | a 🚯                                         |
| Em execução (5)                                                                          |                                             |
| Entrega 1 ····                                                                           | Entrega 2 ····                              |
| 18/11/2022 a 31/12/2022                                                                  | 18/11/2022 a 31/12/2022                     |
| 2 Clique em <b>Alteração de status</b> ;<br>Selecione uma das opções: <b>Em execução</b> | o; <b>Prevista</b> ; ou <b>Finalizada</b> . |
| Entregas                                                                                 | Alteração de status 🗸                       |
| Responsável pela entrega<br>Meu Nome                                                     | Status atual da entrega<br>Em execução      |
| <b>Descrição</b><br>Não informada                                                        |                                             |
| Prazo<br>18/11/2022 a 31/12/2022                                                         |                                             |
| <b>Tipo da entrega</b><br>Remoto                                                         |                                             |
|                                                                                          |                                             |

### 6.5 COMO INSERIR JUSTIFICATIVA

1

Localize a entrega e clique em **Adicionar justificativa**; Preencha o campo **Justificativa** e depois clique em **Adicionar justificativa**;

| Cadastro de Justificativa              |                         |          |
|----------------------------------------|-------------------------|----------|
| * Campos obrigatórios                  |                         |          |
| Justificativa *                        |                         |          |
| Informe um título para a justificativa |                         |          |
| Entrega associada                      |                         |          |
| Entrega 2                              |                         |          |
|                                        |                         |          |
|                                        | Adicionar justificativa | Cancelar |

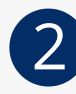

Por fim, aparecerá a mensagem informando que a justificativa foi adicionada com sucesso.

| Sustificativa adicionada com sucesso                                                                                                    |
|----------------------------------------------------------------------------------------------------|
| A partir deste momento, esta justificativa está vinculada ao plano individual.<br>Lembre-se que a qualquer momento você poderá excluí-la e antes da<br>homologação da chefia você poderá editá-la. |
| Ir para plano individual Adicionar nova justificativa                                                                                                    |

# 7 PONTO ELETRÔNICO

No ponto eletrônico deve ser registrada a ocorrência:

- Teletrabalho total quando o servidor realizar as atividades integralmente na modalidade de teletrabalho (corresponde ao Código 389 do SISREF);
- Teletrabalho parcial quando o servidor realizar parte de suas atividades na modalidade de teletrabalho e parte de modo presencial (corresponde ao Código 390 do SISREF).

Durante a realização do piloto recomendamos, adicionalmente, que o servidor mantenha o registro de frequência no SIGRH e das entregas no Polare.

# **8 DISPOSIÇÕES FINAIS**

O Teletrabalho é uma modalidade de trabalho prevista no PGD, que tem como foco o controle dos resultados alcançados pelos agentes públicos, independentemente do local de trabalho, além de ter a obrigatoriedade da utilização de sistema informatizado.

O processo de implantação do PGD - Teletrabalho e do próprio sistema Polare serão objeto de avaliação pela instância competente.

### **9 REFERÊNCIAS**

- Visite a página do <u>Manual do Sistema Polare;</u>
- <u>Visite a página de Informações no Manual do Servidor (página em construção);</u>

Visão Geral do POLARE pela UFRN/STI - 19/08/2022 (<u>disponível no</u> <u>YouTube</u>);

Visite a página do <u>Programa de Gestão e Desempenho</u> - Portal do Servidor;

Visite também a página da <u>Biblioteca</u> do Programa de Gestão - Portal do Servidor.